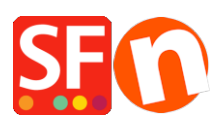

Wissensdatenbank > Zahlungsmöglichkeiten > Verwendung der "Stripe for ShopFactory"-Plattform zur Annahme von Zahlungen in Ihrem Online-Shop

# Verwendung der "Stripe for ShopFactory"-Plattform zur Annahme von Zahlungen in Ihrem Online-Shop

Merliza N. - 2021-12-16 - Zahlungsmöglichkeiten

Hinweis: Stripe für die ShopFactory-Plattform ist auf ShopFactory V14 aufwärts beschränkt.

Stripe ist ein einfacher Weg, um Zahlungen online zu akzeptieren. Sie können sich für ein Stripe-Händlerkonto ohne Einrichtungsgebühren oder monatliche Gebühren anmelden.

Stripe ist für Unternehmen in mehr als 40 Ländern verfügbar. Mit Stripe können Sie alle gängigen Debit- und Kreditkarten von Kunden sowie Digital Wallet-Zahlungen wie Apple Pay, Google Pay, Alipay, Microsoft Pay, WeChat Pay usw. sowie andere lokale Zahlungsmethoden wie Klarna, Giropay, iDeal, SEPA-Lastschriftverfahren und viele mehr akzeptieren.

https://stripe.com/payments/payment-methods-guide#payment-method-fact-sheets

Stripe für die ShopFactory-Plattform ermöglicht es Ihnen, Zahlungen direkt in Ihrem Online-Shop zu akzeptieren. Mit Stripe bleiben die Kunden während des Bezahlvorgangs in Ihrem Online-Shop, anstatt auf eine extern gehostete Bezahlseite umgeleitet zu werden, was nachweislich zu höheren Konversionsraten führt.

ShopFactory Stripe Sandbox Test Shop: http://merliza-platinum.shopfactory.com/

- Öffnen Sie Ihren Shop in ShopFactory
- Klicken Sie auf die zentrale Dropdown-Schaltfläche -> Akzeptierte Zahlungsarten
- Klicken Sie auf die blaue Schaltfläche "Signup / Activate Stripe for ShopFactory".

#### SE Payment Wizard - Manual payment

| Payment methods acce               | pted                                                                                                    |  |  |  |  |  |  |
|------------------------------------|----------------------------------------------------------------------------------------------------|--|--|--|--|--|--|
|                                    |                                                                                                    |  |  |  |  |  |  |
|                                    | Payment methods wizard                                                                                                    |  |  |  |  |  |  |
|                                    | Here you can define the payment methods you want to accept. You can accept<br>payment methods yourself or use a third party payment service provider which<br>verifies payments on your behalf. |  |  |  |  |  |  |
|                                    | The base currency of your account is set to: Australian Dollar                                                                                                    |  |  |  |  |  |  |
| N —                                |                                                                                                    |  |  |  |  |  |  |
| Click here Sign                    | Click here Signup / Activate Stripe for ShopFactory                                                                                                    |  |  |  |  |  |  |
| Payment processing:                |                                                                                                    |  |  |  |  |  |  |
| I want to approve some pay         | ment methods myself                                                                                                    |  |  |  |  |  |  |
| Many businesses approve payment me | thods such as 'Pay by check' or 'Pick up and pay' or 'Pay on Invoice' themselves.                                                                                                    |  |  |  |  |  |  |
| I want to use a payment service    | provider                                                                                                    |  |  |  |  |  |  |
| The partner companies listed belo  | w can approve payments made to you. You must have an account with them.                                                                                                    |  |  |  |  |  |  |
| Country                            |                                                                                                    |  |  |  |  |  |  |
| Australia                          | $\checkmark$                                                                                                    |  |  |  |  |  |  |
| Select Ser                         | vice Providers                                                                                                    |  |  |  |  |  |  |
| stripe                             | Stripe for ShopFactory                                                                                                    |  |  |  |  |  |  |
| Payi                               | W PayPal                                                                                                    |  |  |  |  |  |  |

Wenn Sie noch kein Stripe-Händlerkonto haben, können Sie sich schneller über unsere Plattform anmelden - oder wenn Sie bereits ein Stripe-Konto haben, verbinden Sie Ihr Konto einfach mit der ShopFactory-Plattform, indem Sie sich bei Ihrem Händlerkonto anmelden.

| e https://conne          | ect.stripe.com/?response_type=code&client_id=ca_FIOp1wGBG2v2wmv3Bu9ml3l6nd8l9b0R≻ - Internet —                                                                                                    | ×         |
|--------------------------|----------------------------------------------------------------------------------------------------|-----------|
| stripe                   | Login if you already have an existing Stripe merchant account                                                                                                    | ? Sign in |
|                          |                                                                                                    |           |
| Take                     | Unnamed Account would like you to start accepting payments with Stripe.<br>e a minute to answer a few questions and then you'll be ready to go. Unnamed Account will have access to<br>your data, and can create payments and customers on your behalf. |           |
| If you don               | 't have a Stripe merchant account yet, signup by completeing the forum                                                                                                    | below     |
| Activate y<br>We need to | your account<br>o learn more about you and your business before you can process payments on Stripe. Except where                                                                                                    | noted be  |
| Where ar                 | re you based?                                                                                                    |           |
| Country                  |                                                                                                    |           |
| Australia                | •                                                                                                    |           |
| If you don'              | 't see your country, let us know you're interested.                                                                                                    |           |
| Your proc                | duct                                                                                                    |           |
| Business w               | vebsite                                                                                                    |           |
| https://m                | ycompany.com.au                                                                                                    |           |
| No website               | e yet? You can share an app store link or a social media profile (business profiles are preferred).                                                                                                    | ~         |

- Sobald Sie sich bei Ihrem Stripe-Konto angemeldet und mit der ShopFactory-Plattform verbunden haben, werden Ihre Stripe-Konto-ID und die unterstützten Zahlungsmethoden im Einrichtungsdialog aktiviert.

### Teil 2: Vervollständigen Sie den Aktivierungsprozess Ihres Stripe-Händlerkontos

Stripe schickt Ihnen möglicherweise eine separate E-Mail, in der Sie als Verkäufer um weitere Informationen gebeten werden.

#### Teil 3: Einrichten von "Stripe for ShopFactory"-Zahlungen in Ihrem Shop

Nachdem Sie Teil 1 abgeschlossen haben, können Sie Stripe-Zahlungen in Ihrem Shop aktivieren. - Markieren Sie in der Liste der Zahlungsanbieter "Stripe für ShopFactory".

| Payment methods accept               | oted                                                                                                    |
|--------------------------------------|----------------------------------------------------------------------------------------------------|
|                                      |                                                                                                    |
|                                      | Payment methods wizard                                                                                                    |
|                                      | Here you can define the payment methods you want to accept. You can accept payment methods yourself or use a third party payment service provider which verifies payments on your behalf. |
|                                      | The base currency of your account is set to: Australian Dollar                                                                                                    |
|                                      |                                                                                                    |
| Signu                                | p / Activate Stripe for ShopFactory                                                                                                    |
| Payment processing:                  |                                                                                                    |
| ✓ I want to approve some payn        | nent methods myself                                                                                                    |
| Many businesses approve payment meth | ods such as 'Pay by check' or 'Pick up and pay' or 'Pay on Invoice' themselves.                                                                                                    |
| I want to use a payment service      | provider                                                                                                    |
| The partner companies listed below   | v can approve payments made to you. You must have an account with them.                                                                                                    |
| Country                              |                                                                                                    |
| Australia                            | $\checkmark$                                                                                                    |
| Select Serv                          | ice Providers                                                                                                    |
| Stripe                               | Stripe for ShopFactory Tick this                                                                                                    |

- Scrollen Sie nach unten und klicken Sie auf Weiter

- Ihre Stripe-Konto-ID und die unterstützten Zahlungsmethoden werden standardmäßig aktiviert (Markieren Sie "Sandbox", wenn Sie einige Testbestellungen in der Testumgebung durchführen möchten)

Details zu Testzahlungen finden Sie unter <u>https://stripe.com/docs/testing#cards</u>

| Stripe for ShopFactory: |                                                                                                    |
|-------------------------|----------------------------------------------------------------------------------------------------|
| Account details         |                                                                                                    |
| Account ID:             | acct_151 Your Account ID h                                                                                                 |
| Test (Sandbox):         | ✓ Tick if you want to be on Testing mode                                                                                   |
| Currency                | Australian Dollar (AUD) A\$<br>British Pound (GBP) £<br>Canadian Dollar (CAD) C\$<br>Euro (EUR) Euro<br>US Dollar (USD) \$ |
|                         | Set currencies                                                                                                    |
| Payment method          |                                                                                                    |
| Alipay                  | + 🗸 0.00 % 🗸                                                                                                    |
| Apple Pay               | + ~ 0.00 % ~                                                                                                    |
| Bancontact              |                                                                                                    |
| Credit Card             | + ~ 0.00 % ~                                                                                                    |
| EPS                     |                                                                                                    |
| Giropay                 | 1 1                                                                                                    |
| Google Pay              | + V 0.00 % V                                                                                                    |
| IDEAL                   | Enable the payment                                                                                                    |
| Klarna pay later        | methods you can acce                                                                                                    |
| Klarna pay now          | in Stripe                                                                                                    |
| Klarna slice it         |                                                                                                    |
| Microsoft Pay           | + 🗸 0.00 % 🗸                                                                                                    |
| Multibanco              |                                                                                                    |
| Przelewy24              | N                                                                                                    |
| SEPA Direct Debit       | V                                                                                                    |
| SOFORT Banking          |                                                                                                    |
| WeChat Pav              | + 🗸 0.00 % 🗸                                                                                                    |

- Weiter klicken

- Klicken Sie auf Fertigstellen

- Speichern Sie Ihren Shop und zeigen Sie ihn in der Vorschau an. Geben Sie eine Testbestellung auf.

- Veröffentlichen Sie Ihren Shop erneut, damit die Änderungen online hochgeladen werden.

Sie können Ihre Zahlungen verwalten über https://dashboard.stripe.com/dashboard

## Teil. 4 Option "Nur Autorisierung"

- Klicken Sie auf Central Dropdown -> Akzeptierte Zahlungsarten

- Klicken Sie auf NÄCHSTER
- Markieren Sie "Nur Zahlungsautorisierung" unter Stripe für ShopFactory

| Payment methods acce               | epted                                                                                                    |          |
|------------------------------------|----------------------------------------------------------------------------------------------------|----------|
| Payment settings                   |                                                                                                    |          |
| Stripe for ShopFactory:            |                                                                                                    |          |
| Account details                    |                                                                                                    |          |
| Account ID:                        | acct_1                                                                                                    | >        |
| Authorization of payment only:     |                                                                                                    |          |
| Test (Sandbox):                    |                                                                                                    |          |
| Currency                           | Australian Dollar (AUD) A\$<br>British Pound (GBP) £<br>Canadian Dollar (CAD) C\$<br>Euro (EUR) Euro<br>US Dollar (USD) \$<br>Set currencies | <b>~</b> |
| Payment method                     |                                                                                                    |          |
| 🖌 Alipay                           | + 🗸 0.00 % 🗸                                                                                                    |          |
| Apple Pay                          | + 🗸 0.00 % 🗸                                                                                                    |          |
| Bancontact                         |                                                                                                    |          |
| Credit Card                        | + 🗸 0.00 % 🗸                                                                                                    |          |
| □ EPS<br>□ Giropay<br>☑ Google Pay | + 🗸 0.00 % 🗸                                                                                                    |          |
| DEAL                               |                                                                                                    |          |
| Klarna pay later                   |                                                                                                    |          |
| Klarna pay now                     |                                                                                                    |          |
| Klarna slice it                    |                                                                                                    |          |
|                                    |                                                                                                    |          |

- Speichern und veröffentlichen Sie den Shop, damit die Änderungen online hochgeladen werden.

 Wenn nun ein Käufer die Bestellung abschließt, muss sich der Händler in sein Stripe-Händlerkonto-Dashboard einloggen und in den Abschnitt ZAHLUNGEN gehen - wählen Sie die Spalte
 UNGESCHÜTZT und wählen Sie eine Transaktion aus - zum Beispiel:

|          | sf14nl-platinu… ∨<br><sup>Home</sup> | Q Search                                                                                                | r information needs review.     | / Feedback       | about this page? 📮 🛛 💄 |  |
|----------|--------------------------------------|----------------------------------------------------------------------------------------------------|---------------------------------|------------------|------------------------|--|
| -        | Payments                             | You will not be able to receive payouts until your business owner information is reviewed and verified. |                                 |                  |                        |  |
| <b>.</b> | Disputes                             | Succeeded                                                                                               | Refunded                        | Uncaptured       | All                    |  |
| •        | Customers                            |                                                                                                    |                                 |                  |                        |  |
| ्व       | Reports                              | <b>Filter</b> 1                                                                                         |                                 |                  | + New 7 Export         |  |
| ۲        | Radar                                | AMOUNT                                                                                                  | DESCRIPTION                     | CUSTOMER         | DATE                   |  |
| •        | Billing<br>Connect                   | \$15.75 AUD Uncapture                                                                                   | d 🔮 pi_1GY1X9BaotknyL13tjaW5RQ7 | merlizas@3d3.com | Apr 15, 2020, 1:03 PM  |  |
| ŵ        | Orders                               | 1 result                                                                                                |                                 |                  | Previous Next          |  |
| >        | Developers                           |                                                                                                    |                                 |                  |                        |  |
|          | Viewing test data                    |                                                                                                    |                                 |                  |                        |  |
| ¢        | Settings                             |                                                                                                    |                                 |                  |                        |  |

- Klicken Sie auf die Schaltfläche "Unerfasst" für eine Transaktion
- Wählen Sie dann oben rechts CAPTURE

| 🗐 sf14nl                                          | l-platinu 🗸                              | Q Search                                                          |                                                                        |                                              | /          | Feedback about this page?     |              | 0       |   |
|---------------------------------------------------|------------------------------------------|-------------------------------------------------------------------|------------------------------------------------------------------------|----------------------------------------------|------------|-------------------------------|--------------|---------|---|
| <ul> <li>Home</li> <li>Payme</li> </ul>           | ents                                     | A Your account's busine<br>You will not be able to                | ess owner information needs revie<br>receive payouts until your busine | TEST DATA<br>w.<br>ss owner information is r | eviewed an | d verified.                   |              | Review  | ) |
| Dispute<br>Dispute<br>Balance<br>Custon<br>Report | es<br>es<br>ners<br>s                    | Payment<br>\$15.75 AUD Uncepture<br>Date Cu                       | d Sustainer Payment method                                             | Risk evaluation                              |            | oi 16Y1X98aotkmy<br>✓-Capture | 13tja<br>S C | WSRQ7 i | ) |
| <ul> <li>Radar</li> <li>Billing</li> </ul>        |                                          | Apr 15, 1:03 PM No                                                | one •••• 0006                                                          | 6 Normal                                     |            |                               |              |         |   |
| <ul> <li>Connect</li> <li>Orders</li> </ul>       | Connect<br>Orders                        | Timeline                                                          |                                                                        |                                              |            | E                             | + Ad         | ld note |   |
| Develo                                            | opers<br>ng test data                    | Payment authorized, but not yet captured<br>Apr 15, 2020, 1:03 PM |                                                                        |                                              |            |                               |              |         |   |
| 🌣 Setting                                         | <b>3</b> 5                               | 6 Stripe risk evaluation: normal<br>Apr 15, 2020, 1:03 PM         |                                                                        |                                              |            |                               |              |         |   |
|                                                   | Payment started<br>Apr 15, 2020, 1:03 PM |                                                                   |                                                                        |                                              |            |                               |              |         |   |
|                                                   |                                          | Payment details                                                   |                                                                        |                                              |            |                               |              |         |   |
|                                                   |                                          | Statement descriptor                                              | SHOPFACTOY TEST                                                        |                                              |            |                               |              |         |   |
|                                                   |                                          | Amount                                                            | \$15.75<br>\$0.00                                                      |                                              |            |                               |              |         |   |
|                                                   |                                          | Net                                                               | \$0.00                                                                 |                                              |            |                               |              |         |   |
|                                                   |                                          | Status                                                            | Uncaptured                                                             |                                              |            |                               |              |         |   |
|                                                   |                                          | Description                                                       | No description 🧪 Edit                                                  |                                              |            |                               |              |         |   |